## Mehrere Gleise auf andere Ebene verschieben

Will man in WinTrack mehrere Gleise auf eine andere Ebene bringen, dann geht man wie folgt vor:

- 1. Alle die betroffenen Gleise markieren mit Mausklick links bei gehaltener SHIFT Taste
- 2. Rechte Maustaste auf eines der markierten Gleise
- 3. Aus dem Menü "Eigenschaften/Darstellung" auswählen ODER STRG+D
- 4. Für alle markierten Gleise die neue Ebene wählen und mit "OK" speichern.

WinTrack, Ebene, Massenbearbeitung

From: https://www.modellbahn-doku.de/ - **Dokumentation und Wiki der Modellbahn-Anlage.de** 

Permanent link: https://www.modellbahn-doku.de/wintrack/mehrere-gleise-auf-andere-ebene-verschieber

Last update: 25.10.2022 15:18

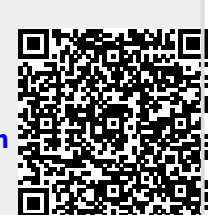